ソフトウェア更新時の注意事項

・バージョンアップ中は、本製品の電源を切らないでください。本製品が正常に 動作しなくなる可能性があります。

・ファームウェア更新は本製品に保存されているデータを残したまま行うことができ ますが、お客様の本製品の状態によってはデータの保護ができない場合がござ いますので、あらかじめご了承ください。万が一のトラブルに備え、本製品内の設 定情報やデータは、バックアップを取っていただくことをおすすめします。ただし一 部バックアップが取れないデータがありますので、あらかじめご了承ください。

・ソフトウェア更新(ダウンロード、書き換え、再起動)には時間がかかる場合があります。

・ソフトウェア更新中は、各種通信機能、およびその他の機能を利用できません。

・ソフトウェア更新に失敗した場合に、本製品が起動しなくなることや、一切操 作ができなくなることがあります。その場合には、大変お手数ですがドコモ指定の 故障取扱窓口までお越しいただけますようお願いいたします。 手順1.

パソコン/スマートフォン等を起動します。

手順2.

WWWブラウザを起動させ、そのアドレス欄に「http://dhr.tool/」もしくは 本製品のIPアドレス「192.168.10.1」を入力して設定画面(クイック設定 Web)へアクセスします。

## ◆補足◆

・本製品のIPアドレスを変更している場合はそのアドレスを使用してください。

手順3.

◆補足◆

次のような画面が表示されたら、「ユーザー名」(上段)に「admin」を、「パ スワード」(下段)に管理者パスワードを入力し、 [OK] をクリックします。

| Windows セキュリティ ×                                                              |
|-------------------------------------------------------------------------------|
| Microsoft Edge                                                                |
| サーバー dhr.tool がユーザー名とパスワードを要求しています。サーバーの<br>報告によると、これは Router(admin) からの要求です。 |
| 警告: ユーザー名とパスワードは、セキュリティで保護されていない接続で<br>基本認証を使用して送信されます。                       |
| admin                                                                         |
| •••••                                                                         |
| □ 資格情報を記憶する                                                                   |
|                                                                               |
| ОК ++>>th                                                                     |
|                                                                               |

・ユーザー名「admin」は半角小文字で入力してください。

・お買い上げ時の管理者パスワードは、本製品に貼付のラベルに記載された Web PW(数字6桁)です。管理者パスワードを変更した場合は、変更したパスワードを入力してください。

・WWWブラウザの設定によってはパスワードがWWWブラウザに保存されます。 パスワードを再入力することなくログインが可能になりますが、セキュリティ上、 WWWブラウザにはパスワードを保存しないことをお勧めします。

## 手順4. クイック設定Webのトップページが開きます。

| d∞como                                                                                                    | Co                                         |      |                 |  |
|----------------------------------------------------------------------------------------------------|--------------------------------------------|------|-----------------|--|
| ドコモ光ルーター 01<br>現在の設定:かんたんモード                                                                                                    | ドコモ光ルーター 01                                |      |                 |  |
| 詳細モードに切替<br>ログアウト                                                                                                    | クイック設定Web                                  |      |                 |  |
| <ul> <li>         ・基本設定(かんたんモード)         ・Wi-Fi 基本設定         ・加速に算本設定         ・加速に算体認知で         ・2000         ・2000         ・2000         ・2000         ・2000         ・2000         ・2000         ・2000         ・2000         ・2000         ・2000         ・2000         ・2000         ・2000         ・2000         ・2000         ・2000         ・2000         ・2000         ・2000         ・2000         ・2000         ・2000         ・2000         ・2000         ・2000         ・2000         ・2000         ・2000         ・2000         ・2000         ・2000         ・2000         ・2000         ・2000         ・2000         ・2000         ・2000         ・2000         ・2000         ・2000         ・2000         ・2000         ・2000         ・2000         ・2000         ・2000         ・2000         ・2000         ・2000         ・2000         ・2000         ・2000         ・2000         ・2000         ・2000         ・2000         ・2000         ・2000         ・2000         ・2000         ・2000         ・2000         ・2000         ・2000         ・2000         ・2000         ・2000         ・2000         ・2000         ・2000         ・2000         ・2000         ・2000         ・2000         ・2000         ・2000         ・2000         ・2000         ・2000         ・2000         ・2000         ・2000         ・2000         ・2000         ・2000         ・2000         ・2000         ・2000         ・2000         ・2000         ・2000         ・2000         ・2000         ・2000         ・2000         ・2000         ・2000         ・2000         ・2000         ・2000         ・2000         ・2000         ・2000         ・2000         ・2000         ・2000         ・2000         ・2000         ・2000         ・2000         ・2000         ・2000         ・2000         ・2000         ・2000         ・2000         ・2000         ・2000         ・2000         ・2000         ・2000         ・2000         ・2000         ・2000         ・2000         ・2000         ・2000         ・2000         ・2000         ・2000         ・2000         ・2000         ・2000         ・2000         ・2000         ・2000         ・2000         ・2000</li></ul> | 左メニューから設定項目を選択して、<br>設定をスタートしましょう。<br>装置情報 |      |                 |  |
| WI-Fi 詳細設定(5GHz)<br>ファームウェア更新                                                                                                    | 装置名                                        |      | DHR01-XXXXXX    |  |
| ・現在の状態                                                                                                    | 私佐士 ド                                      | IPv4 | ローカルルータ(DHCP有効) |  |
|                                                                                                    | 動TFモート                                     | IPv6 | ND Proxy        |  |
|                                                                                                    | 接続状態(IPv4)                                 |      | インターネット利用可能     |  |
| 嘂 設定用QRコードを表示                                                                                                    | 最新状態に更新                                    |      |                 |  |
| ○ 取扱説明書                                                                                                    | © NTT DOCOMO, INC. All Rights Reserved.    |      |                 |  |

## 手順5. 「ファームウェア更新」をクリックします。

| dõcomo                                                                                                    | Co                                         |      |                 |  |
|----------------------------------------------------------------------------------------------------|--------------------------------------------|------|-----------------|--|
| ドコモ光ルーター 01<br>現在の設定:かんたんモード                                                                                          | ドコモ光ルーター 01                                |      |                 |  |
| 詳細モードに切替 <br>  ログアウト                                                                                                  | クイック設定Web                                  |      |                 |  |
| <ul> <li>本アレンタルコントロール機能</li> <li>基本設定(かんたんモード)</li> <li>Wi⊢Fi 基本設定</li> <li>Wi⊢Fi 基本設定</li> <li>Wi⊢Fi 基本設定</li> </ul> | 左メニューから設定項目を選択して、<br>設定をスタートしましょう。<br>装置情報 |      |                 |  |
| WIL FIFTHERE (5GHz)                                                                                                   | 装置名                                        |      | DHR01-XXXXXX    |  |
| ► 306/1100 DOCK                                                                                                    | 動作モード                                      | IPv4 | ローカルルータ(DHCP有効) |  |
|                                                                                                    |                                            | IPv6 | ND Proxy        |  |
|                                                                                                    | 接続状態(IPv4)                                 |      | インターネット利用可能     |  |
|                                                                                                    | 最新状態に更新                                    |      |                 |  |
| <ul> <li>課 設定用QRコードを表示</li> <li>取扱説明書</li> </ul>                                                                      | © NTT DOCOMO, INC. All Rights Reserved.    |      |                 |  |

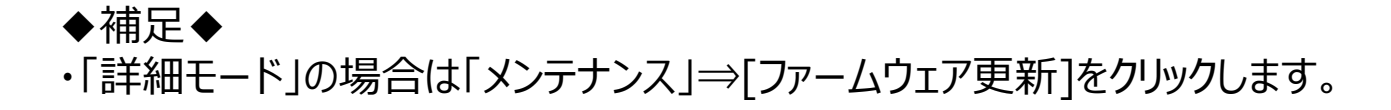

## 手順6. 「オンラインバージョンアップ」の[更新]をクリックします。

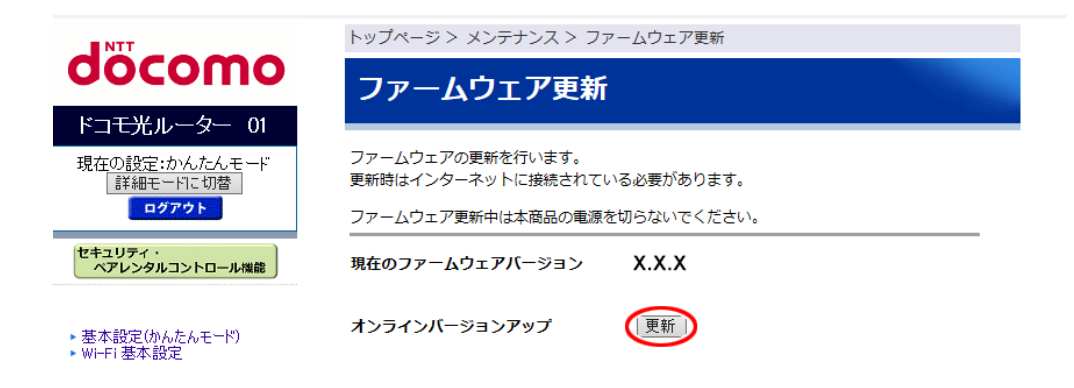

手順7.

画面に表示されるメッセージにしたがってください。次のような画面が表示されたら【OK】をクリックします。しばらくすると、「ファームウェア更新が完了しました。再起動を行っています。・・・」と表示されますので、再起動が完了するまでしばらくお待ちください。

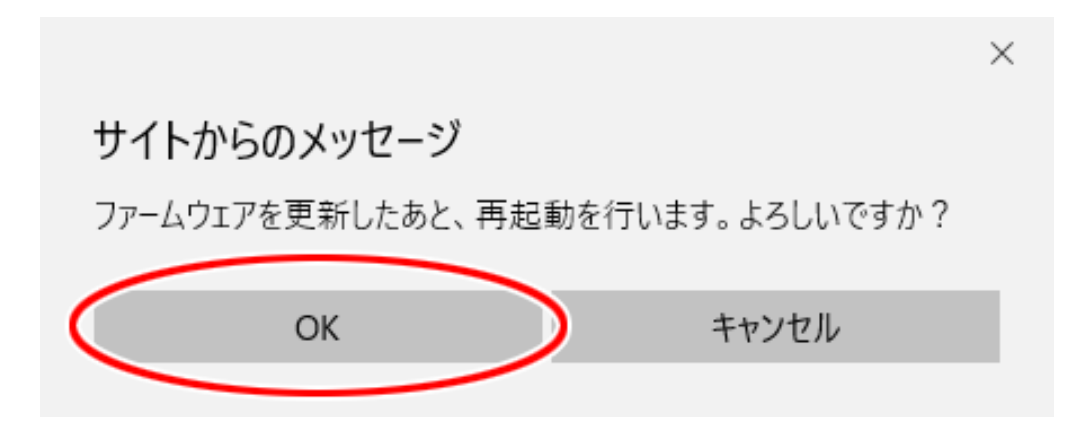

◆補足◆
 ・「最新のファームウェアが適用されていますので、更新の必要はありません。」
 と表示された場合、ファームウェアは最新になっています。

・次のような画面が表示されて自動更新ができない場合には、インターネット に接続できていない可能性があります。インターネットに接続できる状態である ことを確認してください。

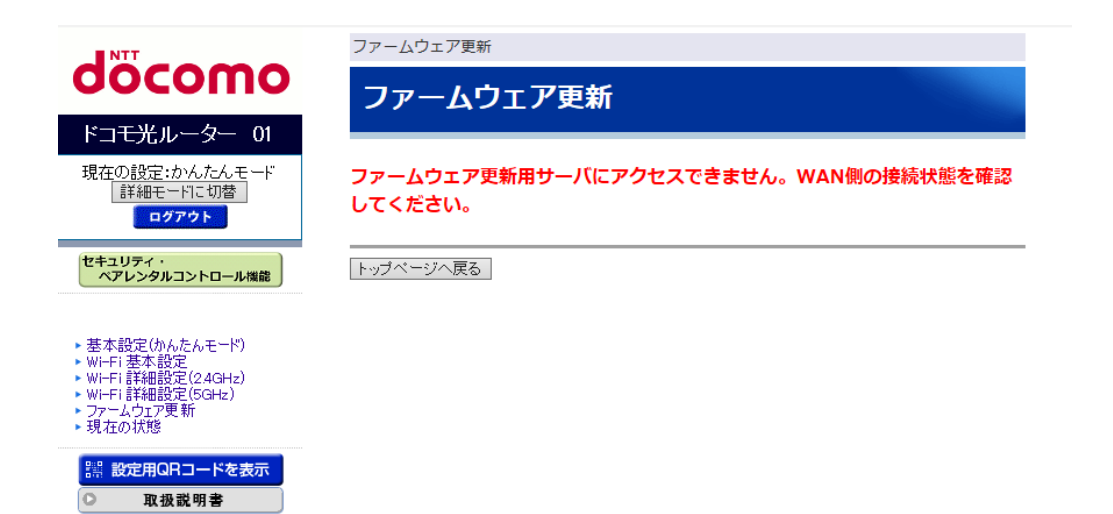